## **SCHEDA 4**

## Disegno del punto medio e dell'asse di un segmento.

Disegna un piano a assegnandone tre suoi punti. Su di esso disegna due punti  $A \in B$ 

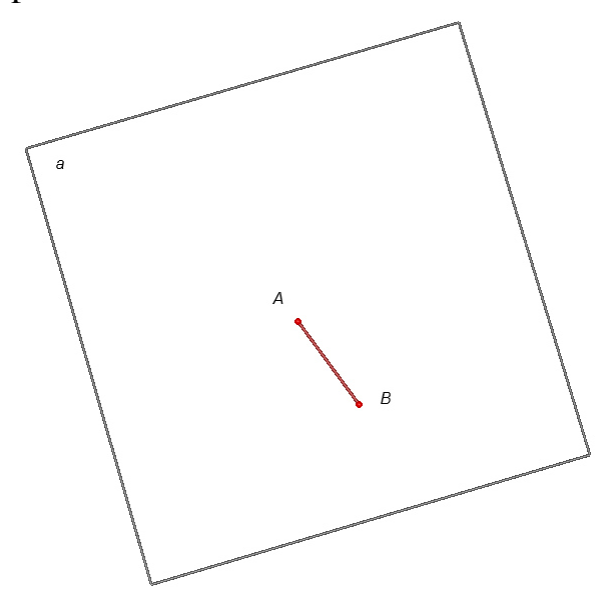

Dati due punti  $A \in B$  su un piano a, disegna il punto medio M del segmento AB e l'asse del segmento AB. In effetti vi è lo strumento Punto medio. Ti chiediamo di non usarlo. Usa solamente lo strumento *Retta* e lo strumento *Circonferenza* su un piano.

Si tratta della proposizione 10 del primo libro di Euclide.

Cabri 3D permette di disegnare una circonferenza usando vari modi. Per averne un elenco seleziona innanzitutto lo strumento *Circonferenza* di Cabri 3D e poi clicca il tasto F1 della tastiera. Sulla destra ti apparirà un *Aiuto per gli strumenti*.

Alcune volte può essere utile avere un elenco degli oggetti già disegnati. Per far ciò clicca il tasto F7 della tastiera. Sulla sinistra ti appare la *Descrizione* degli oggetti già disegnati.

## Svolgimento.

Con lo strumento circonferenza

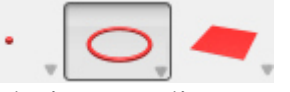

disegniamo la circonferenza  $c_1$ , nel piano a, di centro il punto A passante per il punto B.

Poi disegniamo la circonferenza  $c_2$ , nel piano a, di centro il punto B passante per il punto A.

Disegniamo quindi con lo strumento punto

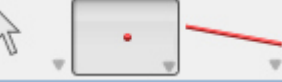

i punti  $C \in D$  di intersezione delle due circonferenze. Con lo strumento retta

Disegniamo la retta s passante per  $C \in D$ .

Infine con lo strumento punto

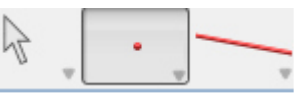

Disegniamo il punto M di intersezione del segmento AB con la retta s.

Si dimostra (lasciamo ciò per esercizio) che la retta s è perpendicolare al segmento AB e che il punto M è punto medio di A. Quindi la retta s è l'asse del segmento AB nel piano a.